# 🍫 MY SPA 4.7 – Neu in dieser Version

### Inhalt

| Mobile Ansicht für Smartphones                      | . 1 |
|-----------------------------------------------------|-----|
| Neue Funktionen in Verbindung mit einem Hotelsystem | . 3 |
| Paarbehandlungen als ½ Leistung im Paket            | . 3 |
| Terminieren von ½ Leistungen                        | . 3 |
| Automatisches Löschen aller Wellness-Leistungen     | .4  |
| Anzahl der Pakete pro Reservierung (Suite 8)        | .4  |
| Report nach Kategorien                              | . 5 |
| Änderung am Umsatzreport                            | . 5 |
| Neue Kurs-Informationen                             | . 6 |
| Trinkgeld Sammelbuchungen                           | . 7 |
| Weitere Verbesserungen                              | . 8 |
| Neue Schnittstellen                                 | . 8 |
| Vorschau                                            | . 8 |

### Mobile Ansicht für Smartphones

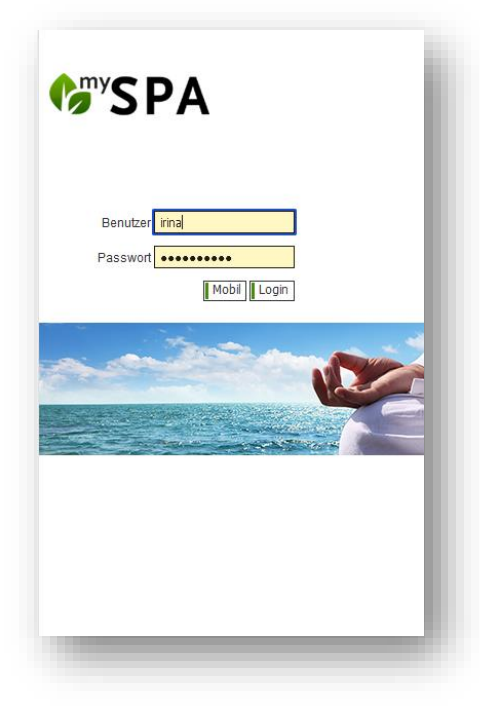

Ruft man MY SPA von einem Smartphone aus auf, erhält man über einen Mobil-Button die Möglichkeit, eine persönliche Kurzansicht der anstehenden Termine zu sehen.

Falls Sie mit dem Handy erweiterte Termin-Bearbeitungen vornehmen möchten, steht als gewohntes Login auch die Anmeldung zur Vollansicht entsprechend der vergebenen Rechte des Benutzers zur Verfügung.

Es werden hierbei keine Gastnamen angezeigt.

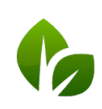

based on IT GmbH Hammermühle Bernhard-May-Str. 58 65203 Wiesbaden Dieser Zugriff auf eine mobile Darstellung der Termine ist von der Erreichbarkeit von MY SPA in Ihrem Hotelsystem abhängig. Als Standard ist die Ansicht für alle Mitarbeiter, die sich mit ihren Handys auf Ihrem Office WLAN anmelden, sichtbar. Falls Sie MY SPA von außen über das Internet erreichbar machen möchten, kann Ihre IT dies umsetzen: Hierzu muss eine Portweiterleitung auf den MY SPA Server in Ihrem Haus eingerichtet werden. Dann können sich Ihre Mitarbeiter von überall her anmelden.

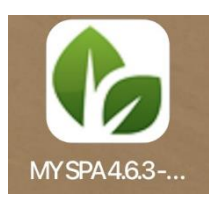

Sie können sich das MY SPA Login auf vielen mobilen Geräten als Icon auf Ihrem Handy Home-Bildschirm speichern.

| <b>Hallo Alexandra,</b> | zaiga dainar Tarmina: 🐻                                    |
|-------------------------|------------------------------------------------------------|
|                         | 17.09.2021                                                 |
| 09:00 - 09:40           | Antistress-Massage 2 (30<br>Minuten)<br>Raum: Massage 1    |
| 09:40 - 10:20           | Führung                                                    |
| 10:20 - 11:40           | Yoga (60 Minuten)<br>Raum: Yoga und Massagen               |
| 11:40 - 12:55           | Collagen Facial Classic (60<br>Minuten)<br>Raum: Beauty 2  |
| 13:00 - 14:00           | Pause                                                      |
| 14:00 - 14:40           | Paarbehandlung klassisch (30<br>Minuten)<br>Raum: Beauty 1 |
| 14:40 - 15:00           | Personalgespräch                                           |
| 15:00 - 16:10           | Intensiv Massage (60 Minuten<br>Raum: Massage 1            |

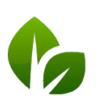

based on IT GmbH Hammermühle Bernhard-May-Str. 58 65203 Wiesbaden Tel. +49 (0)611-95 000 5-0 Fax +49 (0)611-95 000 5-15 info@based-on-it.de www.based-on-it.de

### Neue Funktionen in Verbindung mit einem Hotelsystem

#### Paarbehandlungen als 1/2 Leistung im Paket

Falls Sie im Arrangement eine Paarbehandlung pro Zimmer oder pro Reservierung vergeben möchten, können Sie eine Anwendung als halbe Leistung vordefinieren.

Bearbeiten Sie zunächst Ihre Paaranwendung und legen Sie eine halbe Variante an:

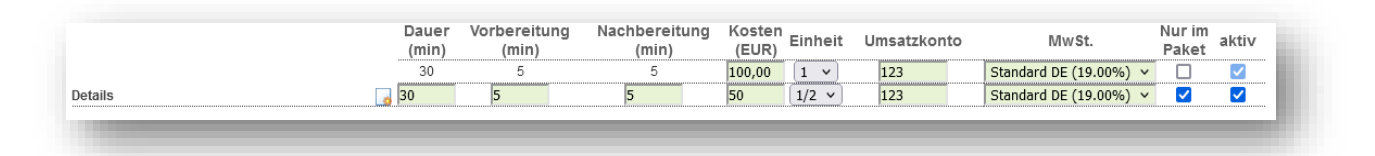

Beim erstmaligen Anlegen einer Paar-Leistung speichern Sie bitte zunächst Ihre Eingaben, die Einheit können Sie beim erneuten Bearbeiten ändern.

Anschließend bearbeiten Sie Ihr Paket und fügen dort die halbe Variante der Leistung hinzu:

| Paketname        |                                                                                                    |                        | - 1 |
|------------------|----------------------------------------------------------------------------------------------------|------------------------|-----|
| Umsatzkonto-ID   |                                                                                                    |                        | - 1 |
| Aktiv            |                                                                                                    |                        |     |
| Paketbestandteil | 1       x       Anwendungen: 1/2 Paarbehandlung klassisch 30 min (+5+5) (Kosmetica)         2       x       Anwendungen: Ayurveda Massage 60 min (+0+10) (Kosmetica)         Anwendungen: 1/2 Cleopatra Bad für Zwei 30 min (+10+20) (W       Image: Cleopatra Bad für Zwei 30 min (+10+20) (W | 50,00 EUR<br>70,00 EUR | 0   |
| Speichern Zurück |                                                                                                    |                        | - 1 |

#### Terminieren von 1/2 Leistungen

Beim Terminieren einer halben Leistung im Kalender wird automatisch der Paketbestandteil des zweiten Gastes mit eingebucht. Geprüft wird hierbei, ob unter derselben

Reservierungsnummer dieselbe 1/2 Leistung enthalten ist.

Sie erhalten nach der Auswahl eines Termins für die erste Leistung diese Meldung:

| or |  |
|----|--|
|    |  |

www.based-on-it.de

65203 Wiesbaden

#### Automatisches Löschen aller Wellness-Leistungen

Wird vom Hotelsystem eine Reservierung storniert, können nun auch alle mit dieser Reservierungsnummer verknüpften Spa-Leistungen automatisch gelöscht werden. Bitte beachten Sie, dass ein Gast auch verschiedene Reservierungen haben kann, unter der eventuell bereits Termine im SPA Bereich gebucht worden sein können.

Storniert werden hierbei nur Leistungen, die noch nicht bezahlt wurden.

Falls Sie diese Option nutzen möchten, stellen Sie dies bitte unter Stammdaten – Shop-Daten – Einstellungen für die PMS Anbindung ein:

| leservie | runasstor | 10 übe | rnehm | en [ |  |
|----------|-----------|--------|-------|------|--|
|----------|-----------|--------|-------|------|--|

#### Übermittlung von Arrangements

Sie können wählen, ob Arrangementleistungen, die den Spa Bereich betreffen, bereits im noch nicht bestätigten Status übertragen werden sollen:

Bestätigte Arrangements werden immer gezeigt, zusätzlich können auch Reservierungen im Angebotsstatus (optional) und/ oder bei Zimmerabzug (provisional) gezeigt werden. Falls Sie diese Option nutzen möchten, stellen Sie dies bitte unter Stammdaten – Shop-Daten – Einstellungen für die PMS Anbindung ein:

| Passwort                           | Nur Fix             |
|------------------------------------|---------------------|
| Automatische Abrechnung            | Fix und optional    |
| Termin-Nachlauf für Automatisierte | Fix und provisional |
| Ubertragung                        | Alle                |
| Vorschau in Tagen                  | 7410                |
| Arrangements anzeigen im Status    | Nur Fix 🗸 🗸         |

#### Anzahl der Pakete pro Reservierung (Suite 8)

Sie finden unter Stammdaten – Shop-Daten – Einstellungen für die PMS Anbindung eine weitere Option, wieviele Pakete für eine Reservierung gespeichert werden sollen: Die Einstellung ,pro Erwachsener' übernimmt ,Number of Adults' aus der Suite 8 Reservierung.

| Hotel-Arrangements         | für jeder         | n Gast 🖂 🗸         |
|----------------------------|-------------------|--------------------|
| Reservierungsstorno überne | nmen für jeder    | n Gast             |
| Speichern                  | Zurüc<br>für Haup | achsener<br>Itoast |
|                            | _                 |                    |

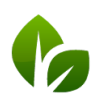

based on IT GmbH Hammermühle Bernhard-May-Str. 58 65203 Wiesbaden Tel. +49 (0)611-95 000 5-0 Fax +49 (0)611-95 000 5-15 info@based-on-it.de www.based-on-it.de

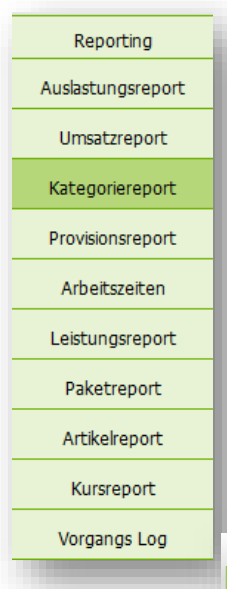

# Report nach Kategorien

Der Umsatzbericht nach Kategorien bietet eine Auswertung nach der Obergruppe Kategorie und der Unterkategorie Umsatzkonto und der verkauften Leistung. Der Bericht zeigt die MwSt Sätze, MwSt Beträge und Brutto Umsätze. Als Standard wird beim Aufruf des Reports das heutige Datum vorgeschlagen, Sie können jedoch den Datumsbereich erweitern. Klicken Sie nach einer abweichenden Datumseingabe auf "Report anzeigen" um die Anzeige auf dem Bildschirm dazustellen, oder "Export erstellen", um die Werte für die Weiterverarbeitung in einem

Tabellenkalkulationsprogramm als .csv Datei herunterzuladen.

| Terme         Neue Buchung         Xadeet         Xuden         Szammázen         Reporting           stat nach Kategorien<br>Swall<br>rami<br>goo 9022         Image Statistics Statistics Statistes Statistis Statistics Statistes Statistics Statistics Statist                                                            | SPA 🤊           |              | Beauty & Wellness        | ~           |          |           |           | Admin     | (Protel-Testmodus) |
|----------------------------------------------------------------------------------------------------|-----------------|--------------|--------------------------|-------------|----------|-----------|-----------|-----------|--------------------|
| Source Set Set Set Set Set Set Set Set Set Se                                                                                                    | Termine         | Neue Buchung | Kalender K               | unden Stamn | ndaten R | eporting  |           |           | 6 🎭 🖬              |
| Improve the second second seco | msatz nach Kat  | egorien      |                          |             |          |           |           |           |                    |
| Image in the second of the second of  | swahl           |              |                          |             |          |           |           |           |                    |
| 20092021       Image 20092021       Image 2009202021       Image 20092021       Image 20092021       Image 20092021       Image 20092021       Image 20092021       Image 20092021       Image 20092021       Image 20092021       Image 2009202021       Image 2009202021       Image 2009202021       Image 2009202021       Image 20092000       Image 20092000000000000000000000000000000000                                                                                                    | traum           |              |                          |             |          |           |           | Re        | port anzeigen      |
| Egorie         Umsatzkonto         Name         Azahl         Storni         Leistung         MwST Satz         MwSt Satz         MwSt Satz         MuSt Satz         MuSt Satz         MuSt Satz <td>20.09.2021 E bi</td> <td>s 20.09.2021</td> <td></td> <td></td> <td></td> <td></td> <td></td> <td></td> <td></td>                                                                                                    | 20.09.2021 E bi | s 20.09.2021 |                          |             |          |           |           |           |                    |
| Itegorie         Umsatzkonto         Name         Anzahi         Storni         Leistung         MwST Satz         MwSt Brutho Lm<br>T7,000           901         Ajureda Massage         2         1         Anwendung         19,00%         13,30 EUR         70,00           901         Ajureda Massage         2         1         Anwendung         19,00%         53,5EUR         74,500           901         Ajureda Massage         2         1         Anwendung         19,00%         63,5EUR         74,500           901         Ajureda Massage         1         4         Kurs         70,0%         63,5EUR         45,500           901         Alba Solute Volume + Lengh         1         1         Atlikel         7,00%         0,00 EUR         0,00           901         Absolute Volume + Lengh         1         1         Atlikel         7,00%         0,00 EUR         0,00           901         Absolute Volume + Lengh         1         1         Atlikel         7,00%         0,00 EUR         0,00           903         AntageCreme 30         1         1         Atlikel         19,00%         0,00 EUR         0,00           904         Atl S0 27 d         1         1         Atlik                                                                                                    |                 |              |                          |             |          |           |           | Ex        | port erstellen     |
| tegorie<br>smelicaUmsatzkonto<br>umsatzkontoName<br>Apureda MassageAnzahl<br>AnzahlStorni<br>LeistungLeistung<br>MWST Satz<br>MMST Satz<br>MMST Satz<br>MMST Satz<br>MMST Satz<br>MMST Satz<br>MMST Satz<br>                                                                                                    |                 |              |                          |             |          |           |           |           |                    |
| sametica       13,30 EUR       70,00         901       Aurweda Massage       2       1       Anwendung       19,00 %       13,30 EUR       70,00         sort                                                                                                    | itegorie        | Umsatzkonto  | Name                     | Anzahl      | Storni   | Leistung  | MwST Satz | MwSt      | Brutto Umsat       |
| 901       Ayureda Massage       2       1       Anwendung       19,00%       13,30 EUR       70,00         oort       403       Pilates       1       4       Kurs       19,00%       45,55 EUR       45,00         403       Pilates       1       4       Kurs       19,00%       45,55 EUR       45,00         abort Make-Up                                                                                                    | osmetica        |              |                          |             |          |           |           | 13,30 EUR | 70,00 EUR          |
| ort         4,03         Pilates         1         4         Kurs         19,00%         3,55 EUR         4,500           bor Make-Up                                                                                                    |                 | 901          | Ayurveda Massage         | 2           | 1        | Anwendung | 19,00 %   | 13,30 EUR | 70,00 EUF          |
| Add         Pilates         4         Kurs         19,00 %         -45,00           abor Make-Up                                                                                                    |                 |              |                          |             |          |           |           |           |                    |
| 403       Pilates       1       4       Kurs       19,00%       35,5 EUR       4-5,00         abor       Absolute Volume * Length       1       1       Artikel       7,00%       0,00 EUR       0,00         Absolute Volume * Length       1       1       Artikel       7,00%       0,00 EUR       0,00         Absolute Volume * Length       1       1       Artikel       7,00%       0,00 EUR       0,00         405 Oranne       1       1       Artikel       7,00%       0,00 EUR       0,00         ALGO Sonne       0       AntiAgeCreme 30       1       1       Artikel       7,00%       0,00 EUR       0,00         HALGO Sonne       -       -       -       0,00 EUR       0,00       0,00       0,00       0,00       0,00       0,00       0,00       0,00       0,00       0,00       0,00       0,00       0,00       0,00       0,00       0,00       0,00       0,00       0,00       0,00       0,00       0,00       0,00       0,00       0,00       0,00       0,00       0,00       0,00       0,00       0,00       0,00       0,00       0,00       0,00       0,00       0,00       0,00       0,00       0,00<                                                                                                    | port            |              |                          |             |          |           |           | -8,55 EUR | -45,00 EUF         |
| Absolute Volume + Length         1         1         Attivel         7,00 %         0,00 EUR         0,00           Absolute Volume         1         1         Attivel         7,00 %         0,00 EUR         0,00           Absolute Volume         1         1         Attivel         7,00 %         0,00 EUR         0,00           4D Firm. Serum Found 03         1         1         Attivel         7,00 %         0,00 EUR         0,00           HALGO Sonne                                                                                                    |                 | 403          | Pilates                  | 1           | 4        | Kurs      | 19,00 %   | -8,55 EUR | -45,00 EUF         |
| Absolute Volume + Length         1         1         Attivel         7,00 %         0,00 EUR         0,00           Absolute Volume         1         1         Attivel         7,00 %         0,00 EUR         0,00           4D Firm. Serum Found. 03         1         1         Attivel         7,00 %         0,00 EUR         0,00           4ALGO Sonne                                                                                                    | abor Make-Un    |              |                          |             |          |           |           | 0.00 EUR  | 0.00 EUE           |
| Absolute Volume         1         1         Artikel         7,0%         0,00 EUR         0,00           4D Firm. Serum Found. 03         1         1         Artikel         7,0%         0,00 EUR         0,00           HALGO Sonne         0         AntiAgeCreme 30         1         1         Artikel         7,0%         0,00 EUR         0,00           0         AntiAgeCreme 30         1         1         Artikel         19,00%         0,00 EUR         0,00           HALGO Men         AA 50 27 cf         1         1         Artikel         19,00%         0,00 EUR         0,00           HALGO Körper         0         24hFeuchtsp. Kör         1         1         Artikel         19,00%         0,00 EUR         0,00           0         24hFeuchtsp. Kör         1         1         Artikel         19,00%         0,00 EUR         0,00           1         1         Artikel         19,00%         0,00 EUR         0,00         0,00           2         24hFeuchtsp. Kör         1         1         Artikel         19,00%         0,00 EUR         0,00           902         24h Feucht-Creme         1         1         Artikel         19,00%         0,00 EUR                                                                                                    | abor mane-op    |              | Absolute Volume + Length | 1           | 1        | Artikel   | 7.00 %    | 0.00 EUR  | 0,00 EUF           |
| 4D Firm. Serum Found. 03     1     1     Adlkel     7,0%     0,00 EUR     0,00       HALGO Sonne     0     ArtikgeCreme 30     1     1     Adlkel     19,00%     0,00 EUR     0,00       HALGO Sonne     0,00 EUR     0,00 EUR     0,00       HALGO Men                                                                                                    |                 |              | Absolute Volume          | 1           | 1        | Artikel   | 7,00 %    | 0,00 EUR  | 0,00 EUF           |
| AALGO Sonne         0,00 EUR         0,00 EUR                                                                                                    |                 |              | 4D Firm. Serum Found. 03 | 1           | 1        | Artikel   | 7,00 %    | 0,00 EUR  | 0,00 EUF           |
| HALGO Sonne         0,00 EUR         0,00 EUR                                                                                                    |                 |              |                          |             |          |           |           |           |                    |
| 0         AntikgeCreme 30         1         1         Attikel         19,00 %         0,00 EUR         0,00 EUR <td>HALGO Sonne</td> <td></td> <td></td> <td></td> <td></td> <td></td> <td></td> <td>0,00 EUR</td> <td>0,00 EUF</td>                                                                                                    | HALGO Sonne     |              |                          |             |          |           |           | 0,00 EUR  | 0,00 EUF           |
| HALGO Men         0,00 EUR         0,00 EUR                                                                                                    |                 | 0            | AntiAgeCreme 30          | 1           | 1        | Artikel   | 19,00 %   | 0,00 EUR  | 0,00 EUF           |
| AA 50 27 cf         1         1         Attikel         10,00%         0,00 EUR         0,00           HALGO Körper         -         -         -         -         -         -         -         -         -         -         -         -         -         -         -         -         -         -         -         -         -         -         -         -         -         -         -         -         -         -         -         -         -         -         -         -         -         -         -         -         -         -         -         -         -         -         -         -         -         -         -         -         -         -         -         -         -         -         -         -         -         -         -         -         -         -         -         -         -         -         -         -         -         -         -         -         -         -         -         -         -         -         -         -         -         -         -         -         -         -         -         -         -         -         -         - <td>HALGO Men</td> <td></td> <td></td> <td></td> <td></td> <td></td> <td></td> <td>0.00 EUR</td> <td>0.00 EUE</td>                                                                                                    | HALGO Men       |              |                          |             |          |           |           | 0.00 EUR  | 0.00 EUE           |
| HALGO Korper         0,00 EUR         0,00 EUR                                                                                                    | HALGO MEII      |              | AA 50 27 cf              | 1           | 1        | Artikel   | 19.00 %   | 0.00 EUR  | 0.00 EUF           |
| HALGO Körper         0,00 EUR         0,00 EUR                                                                                                    |                 |              |                          |             |          |           |           |           |                    |
| 0         24h Feuchtsp. Kor         1         1         Atlikel         19,00%         0,00 EUR         0,00           Veliness         0         0         24h Feucht-Creme         1         1         Atlikel         19,00%         0,00 EUR         0,00           902         24h Feucht-Creme         1         1         Atlikel         19,00%         0,00 EUR         0,00           0         Ajurveda Deluxe         1         1         Paket         19,00%         0,00 EUR         0,00           10         Daket         1         Paket         19,00%         0,00 EUR         0,00           10         Daket         19,00%         0,00 EUR         0,00         0,00         0,00         0,00                                                                                                    | HALGO Körper    |              |                          |             |          |           |           | 0,00 EUR  | 0,00 EUF           |
| Velmess         0,00 EUR         0,00           902         24h Feucht-Creme         1         1         Artikel         19,00 %         0,00 EUR         0,00           0         Agurveda Deluxe         1         1         Paket         19,00 %         0,00 EUR         0,00           10         Agurveda Deluxe         1         1         Paket         19,00 %         0,00 EUR         0,00                                                                                                    |                 | 0            | 24hFeuchtsp. Kör         | 1           | 1        | Artikel   | 19,00 %   | 0,00 EUR  | 0,00 EUF           |
| Verifiess         0,00 EUR         0,00         0,00         0,00 EUR         0,00         0,00         0,00         0,00         EUR         0,00         0,00         EUR         0,00         EUR         0,00         EUR         0,00         EUR         0,00         EUR         0,00         EUR         0,00         EUR         0,00         EUR         0,00         EUR         0,00         EUR         0,00         EUR         10,00         EUR         100,00         EUR         100,00         EUR                                                                                                    |                 |              |                          |             |          |           |           |           |                    |
| 902 24h Peuchi-Creme 1 1 Antikel 19,00 % 0,00 EUR 0,00<br>0,00 EUR 0,00<br>0 Ayurveda Deluxe 1 1 Paket 19,00 % 0,00 EUR 0,00<br>00 EUR 100,00 EUR 100,00                                                                                                    | Vellness        | 000          | 0//- 5                   |             |          | A -417 1  | 40.00.0/  | 0,00 EUR  | 0,00 EUF           |
| 0,00 EUR         0,00 EUR         0,00           0         Ajurveda Deluxe         1         1         Paket         19,00 %         0.00 EUR         0,00           ip         0,00 EUR         0,00 EUR         100,00         100,00         100,00                                                                                                    |                 | 902          | 24n Feucht-Creme         | 1           | 1        | Алікеі    | 19,00 %   | 0,00 EUR  | 0,00 EUF           |
| 0 Ayurveda Deluxe 1 1 Paket 19,00% 0.00 EUR 0,00                                                                                                    |                 |              |                          |             |          |           |           | 0.00 EUR  | 0.00 EUF           |
| ip 0,00 EUR 100,00                                                                                                    |                 | 0            | Ayurveda Deluxe          | 1           | 1        | Paket     | 19,00 %   | 0,00 EUR  | 0,00 EUF           |
| p 0,0 EUR 100,00                                                                                                    |                 |              |                          |             |          |           |           |           |                    |
|                                                                                                    | ip              |              |                          |             |          |           |           | 0,00 EUR  | 100,00 EUF         |
| innkgela 1 0 innkgela 0,00% 0,00 EUR 100,00                                                                                                    |                 |              | Trinkgeld                | 1           | 0        | Trinkgeld | 0,00 %    | 0,00 EUR  | 100,00 EUF         |
| Total 4.75 FUR 125.00                                                                                                    |                 |              |                          |             |          | Total     |           | 4.75 EUR  | 125.00 EUE         |

### Änderung am Umsatzreport

Die Statistik nach Mitarbeitern bezog sich bislang auf den abrechenden Mitarbeiter. Nachdem viele Nutzer mittlerweile von der automatischen Abrechnung Gebrauch machen, ist dies nicht mehr übersichtlich. Daher bezieht sich der Umsatzreport nach Mitarbeiter nun auf den leistenden Mitarbeiter.

Bei der Einführung der neuen Statistik wurden die Berichte so angepasst, dass wir Ihre individuellen Änderungswünsche an statistischen Auswertungen zügig umsetzen können. Sollten Sie einen anderen Aufbau für eine individuelle Statistik benötigt, können Sie dies bei uns als Dienstleistung in Auftrag geben.

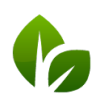

based on IT GmbH Hammermühle Bernhard-May-Str. 58 65203 Wiesbaden Tel. +49 (0)611-95 000 5-0 Fax +49 (0)611-95 000 5-15 info@based-on-it.de www.based-on-it.de

## Neue Kurs-Informationen

Bei Kursteilnehmern werden Informationen über Reservierungsnummer, Zimmernummer und Aufenthalt im Kalender angezeigt, wenn Sie mit der Maus über das Zeichen des Hotelsystems fahren:

| Buchung        |                                                                                        | \$      |
|----------------|----------------------------------------------------------------------------------------|---------|
| Kurs           | Pilates 45 min                                                                         |         |
| Raum           | Activity                                                                               |         |
| Mitarbeiter    | Julia                                                                                  |         |
| Tag            | 24.09.21                                                                               |         |
| Uhrzeit        | 16:00 bis 16:45 Uhr                                                                    |         |
| Uhrzeit Gesamt | 16:00 bis 17:00 Uhr                                                                    |         |
| Kunde          | 3/15<br>Dari Hahn 🏹 🖉 🖉                                                                | 🚖 1 😮 🖡 |
|                | Elif Stein 👯 🖉 🕼                                                                       | 🚖 💄 🕲 🔒 |
|                | Liv Schwarz 💞 🖉 🖉                                                                      | ۱ 🕲 🔒   |
| Preis          | 15,00 EUR CI: Reservierung 15718, Zimmernummer 71: Liv Schwarz 23.09.2021 - 30.09.2021 |         |

Weiterhin können Sie auch im Kurs-Detail Gast- und Terminkommentare hinterlegen, die in den Mitarbeiterplänen angezeigt werden. Klicken Sie hierzu auf eines der Briefklammer-Symbole. Grau bedeutet, Sie können einen Kommentar hinzufügen, schwarz bedeutet, es ist bereits ein Gast- bzw.

Terminkommentar hinterlegt. Fahren sie mit der Maus über ein schwarzes Briefklammer-Icon, wird der Kommentar eingeblendet. Klicken Sie auf die Briefklammer, wird ein Eingabe-Feld geöffnet:

| ast-Kommentar   | Englischsprachig |  |
|-----------------|------------------|--|
| ermin-Kommentar |                  |  |
|                 |                  |  |
|                 | li.              |  |

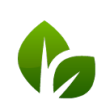

based on IT GmbH Hammermühle Bernhard-May-Str. 58 65203 Wiesbaden

# Trinkgeld Sammelbuchungen

Falls Sie das Trinkgeld nicht einzeln bei den Abrechnungen nachbuchen möchten, finden Sie nun eine nach Mitarbeitern sortierte Auflistung aller Behandlungen eines Tages, in der Sie Trinkgelder gesammelt eintragen und auf die Hotelrechnungen schicken können.

Voraussetzung ist, dass Sie eine Schnittstelle zu Ihrem Hotelsystem verwenden.

Öffnen Sie den Menüpunkt Neue Buchung – Trinkgeld:

| Termine          | Neue Buchung      | Kalen       | der | Kunden | Stammda | iten | Reporting |
|------------------|-------------------|-------------|-----|--------|---------|------|-----------|
|                  | Termin            |             |     |        |         |      |           |
| Datum 11.10.2021 | Kurs              | zialist -al | le- |        | *       |      |           |
|                  | Vorbuchungen      |             |     |        |         |      |           |
|                  | Paketverkauf      |             |     |        |         |      |           |
|                  | Behandlungswunsch |             |     |        |         |      |           |
|                  | Artikelverkauf    |             |     |        |         |      |           |
|                  | Trinkgeld         |             |     |        |         |      |           |

Sie finden nun alle Behandlungen des gewählten Tages, die mit einer Hotelreservierung verknüpft sind, gruppiert nach Ihren Mitarbeiter/innen. Falls an diesem Tag bereits Trinkgeld gebucht wurde, ist dies auch zu sehen.

Geben Sie alle Trinkgelder ein und klicken Sie auf eines der Zahlen-Symbole.

| Es ist unerheblich, bei wem Sie auf das ,Alle schicken' Icon klicken, es<br>wird versucht, alle Buchungen auf die Hotelrechnungen zu übertragen. | 4 EUR       |
|----------------------------------------------------------------------------------------------------|-------------|
| ₩ <sup>v</sup> SPA                                                                                                    |             |
| Termine Neue Buchung Kalender Kunden Stammdaten Reporting                                                                                        | -           |
| Trinkgeld Buchung       Datum       11.10.2021    Spezialist -alle-                                                                              | 10 EUR      |
| Behandlerin 1 am 11.10.2021                                                                                                    |             |
| Musterfrau, Christina Cl: Reservierung 164949, Zimmernummer 441: 07.10.2021 - 14.10.2021                                                         |             |
| Parafinpackung Hände 20 min 12 00 Uhr 20 min 20 min                                                                                              | EUR         |
| Mustermann, Minnie Ct: Reservierung 164950, Zimmernummer 411 07.10.2021 - 14.10.2021                                                             |             |
| Parafinpackung Hände 20 min 10:30 Uhr 20 min                                                                                                    | EUR         |
|                                                                                                    | Le schicken |
| Behandlerin 2 am 11.10.2021                                                                                                    |             |
| Bienmüller, Timm Cl: Reservierung 179560, Zimmernummer 477 05.10.2021 - 12.10.2021                                                               |             |
| Wellness Ganzkörpermassage 50<br>min 50 min                                                                                                    | EUR         |

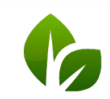

based on IT GmbH Hammermühle Bernhard-May-Str. 58 65203 Wiesbaden Tel. +49 (0)611-95 000 5-0 Fax +49 (0)611-95 000 5-15 info@based-on-it.de www.based-on-it.de

5

EUR

### Weitere Verbesserungen

Länge der Artikelnamen:

Die bisher 16 Zeichen, die für die Bezeichnung eines Artikels zur Verfügung standen, wurden auf 25 Zeichen erweitert.

# Neue Schnittstellen

In Zertifizierung: Anbindung an die Hotelmanagement Systeme MEWS und protel AIR

In Umsetzung: Anbindung an das Hotelmanagement System SIHOT

### Vorschau

- Leistungen mit Gültigkeitsdauer
- Bäder, Sauna, Ressourcen mit und ohne Mitarbeiter-Zeiten
- Preismanagement nach Zeiträumen
- Neue Kalenderansicht Ressourcen-Optimizer: Anzeige von Räumen und Mitarbeiter für eine Anwendungen zur optimalen Ausnutzung von Kapazitäten
- Und weitere 134 gute Ideen unserer Kunden!

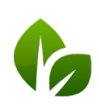